## راهنمای اخذ نوبت از سایت:

• وارد سایت https://tab.piho.ir شوید.

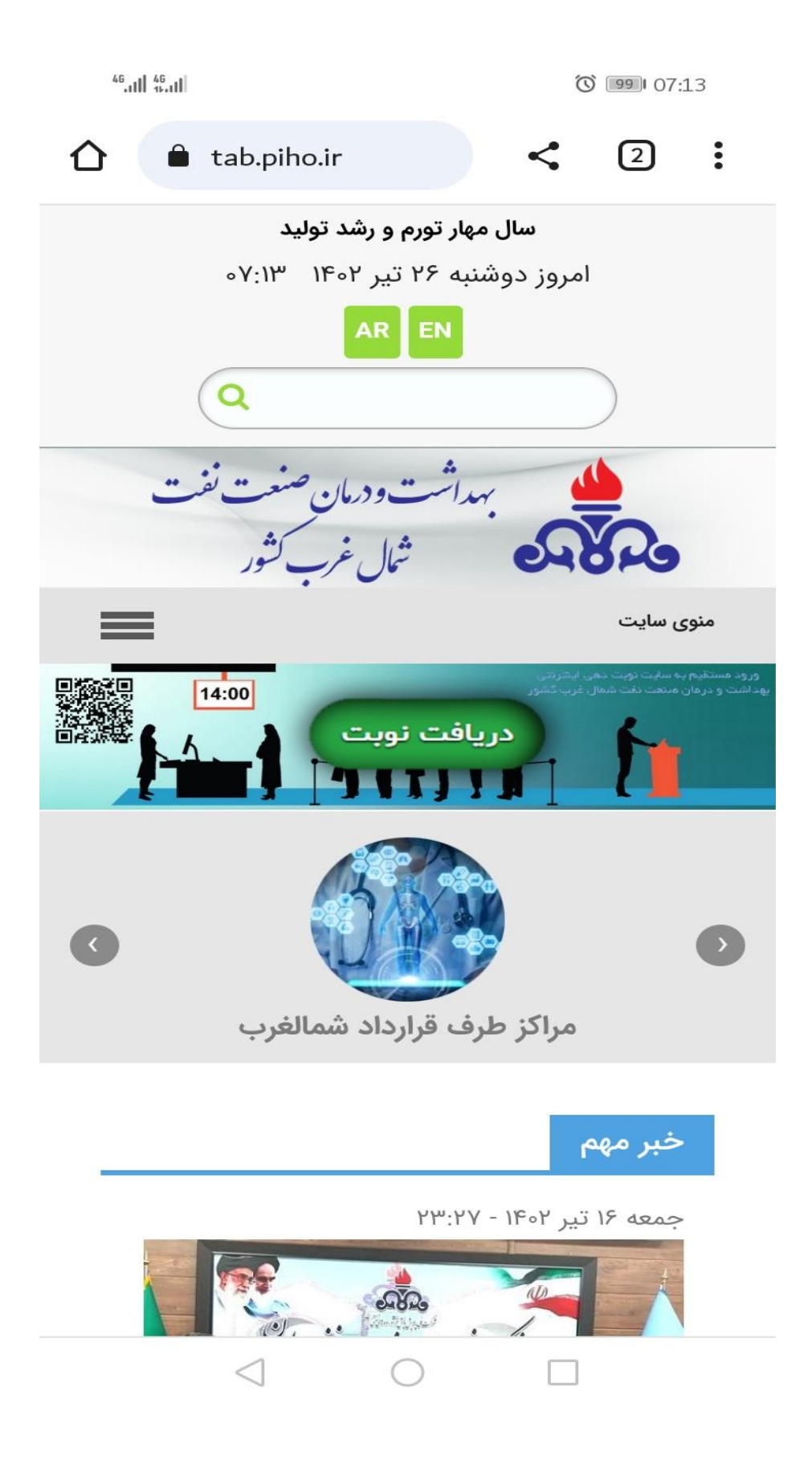

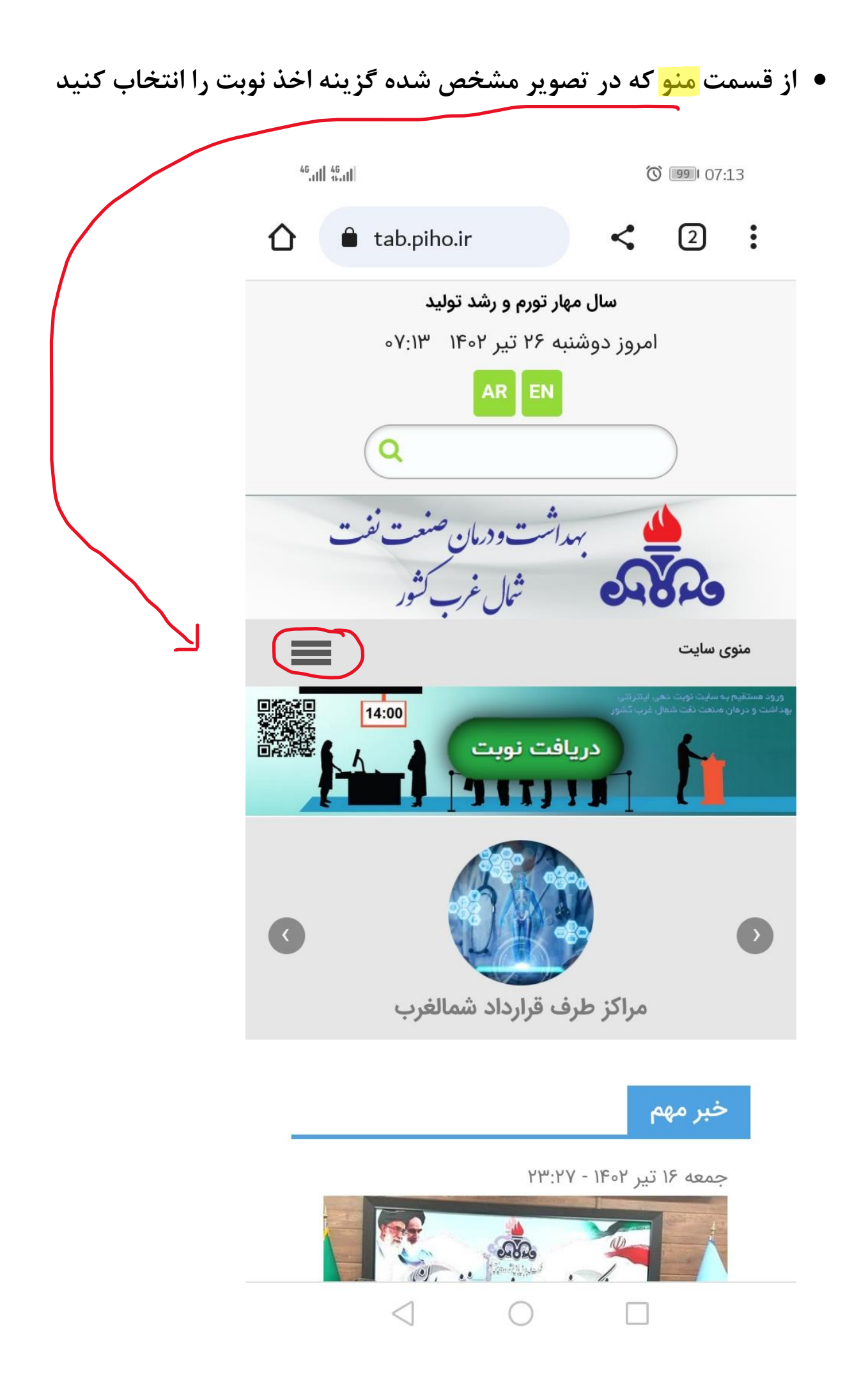

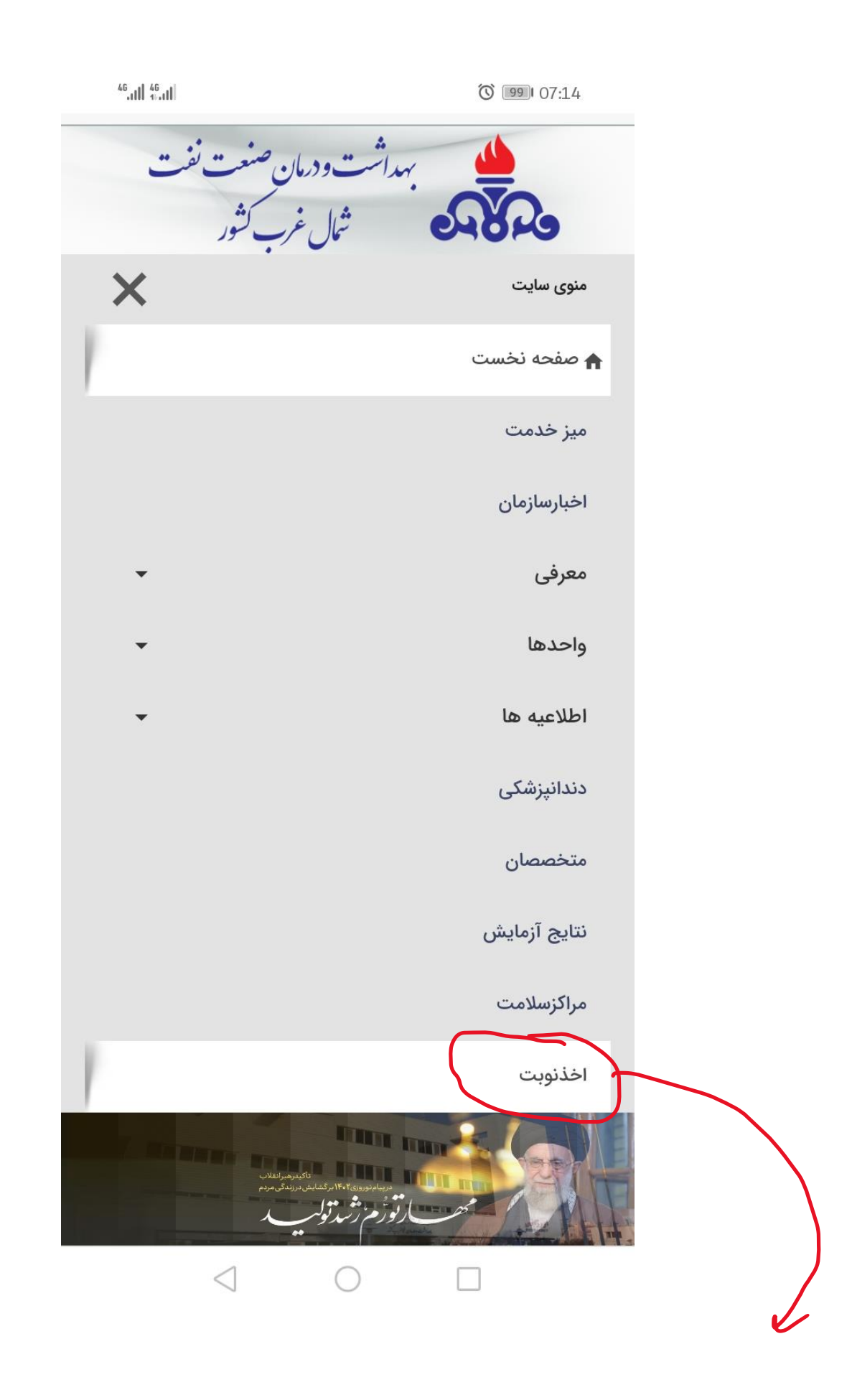

بعد از انتخاب اخذ نوبت وارد سایت نوبت دهی می شوید.

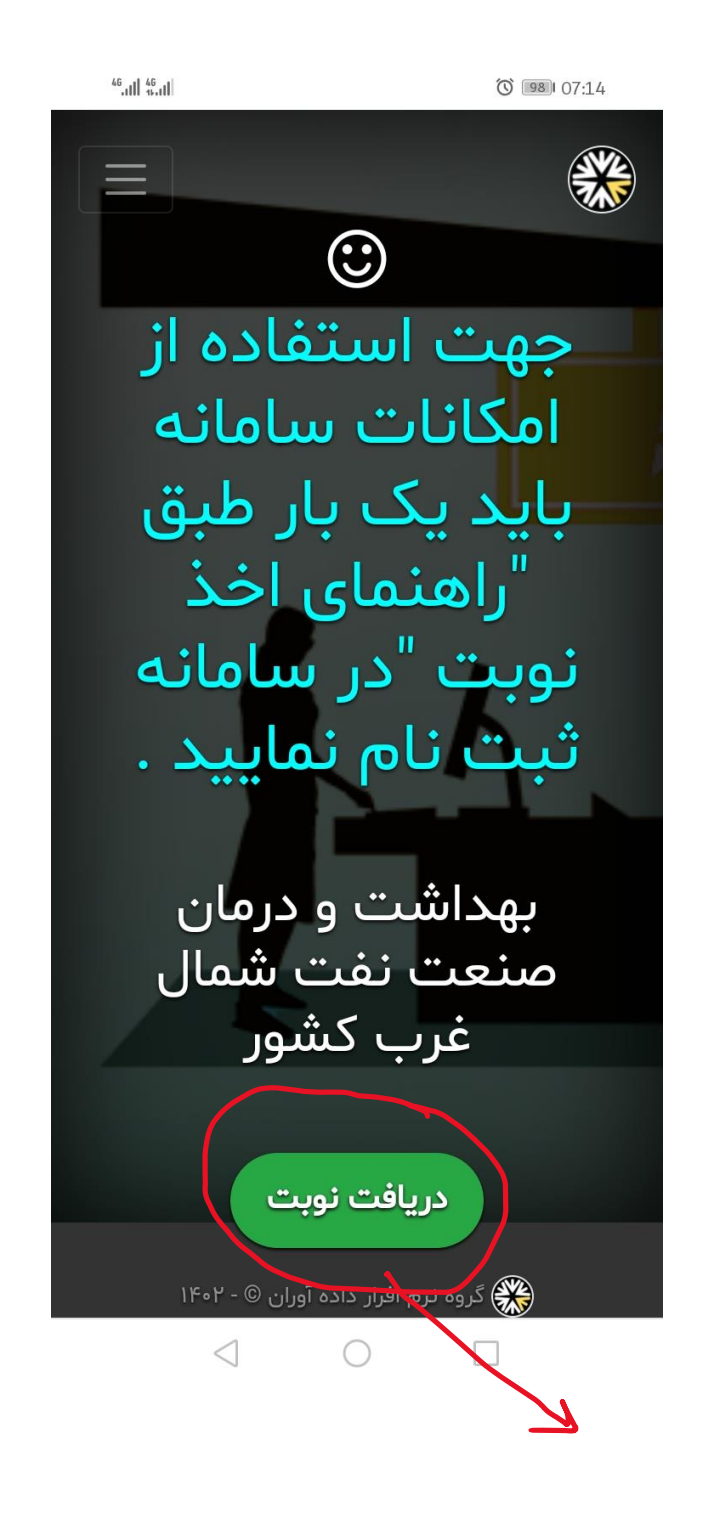

در این مرحله، کلید دریافت نوبت را انتخاب کنید.

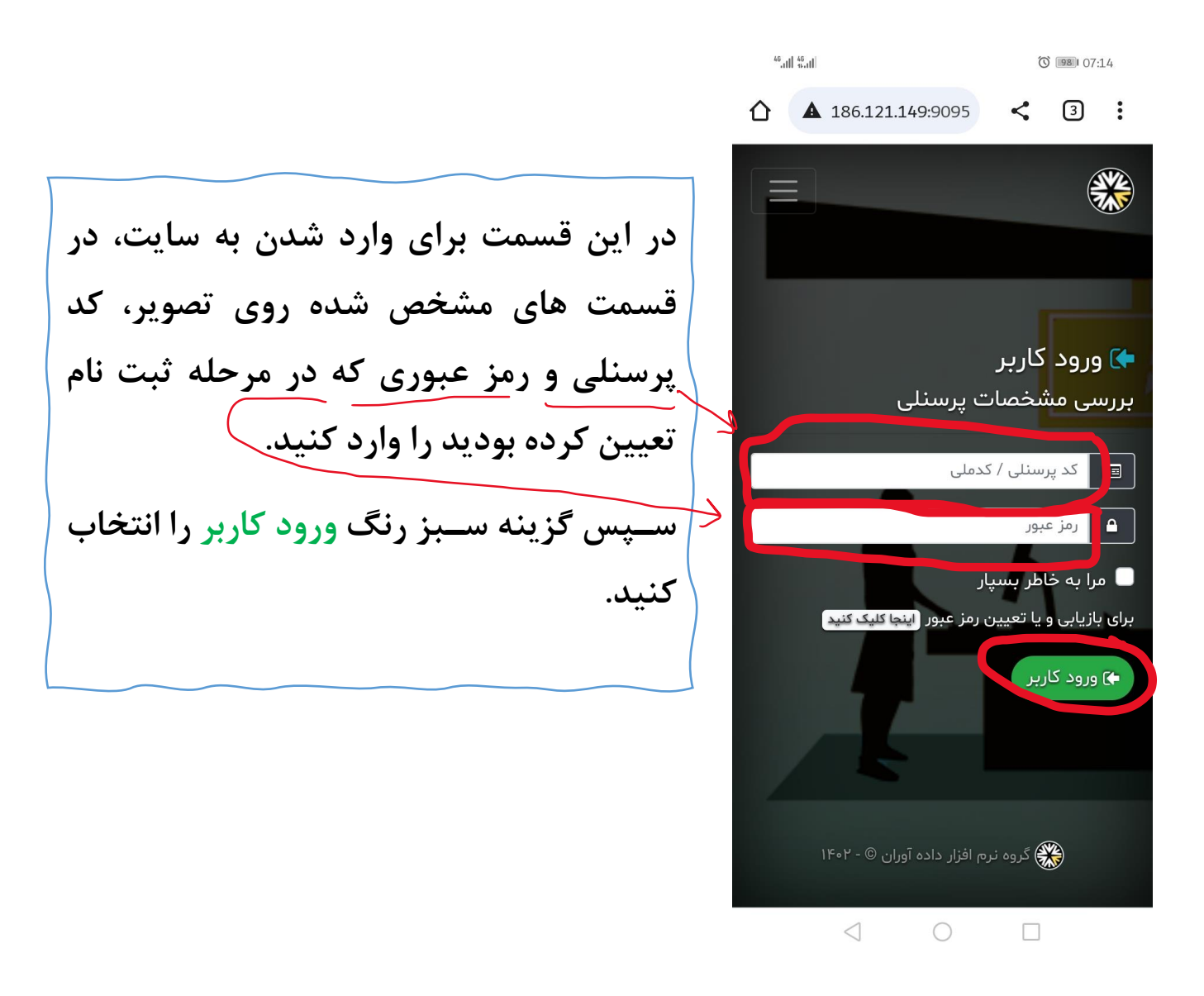

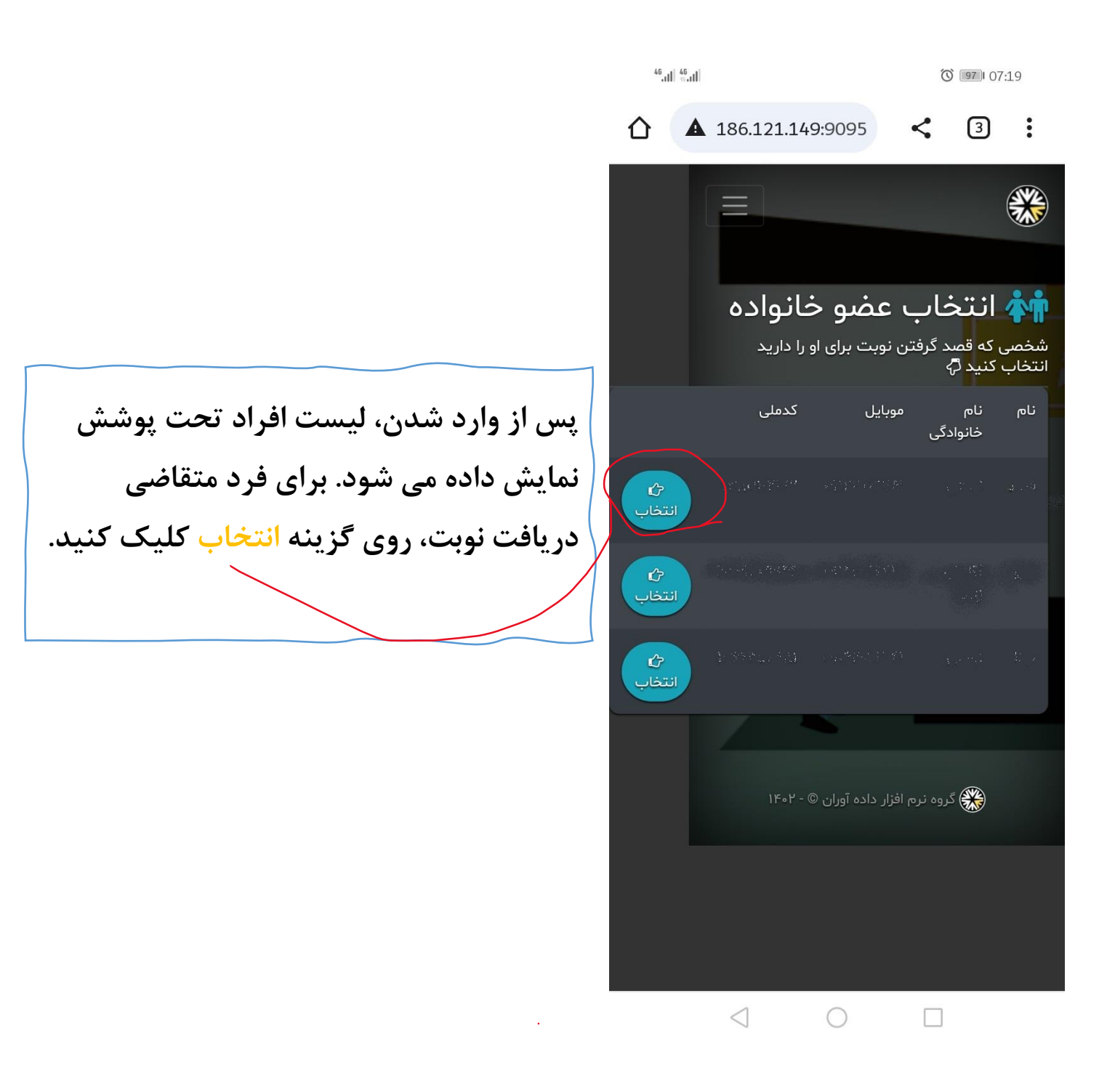

## در قسمت فهرست تخصص ها و پزشکان، پزشک مورد نظر را انتخاب کنید.

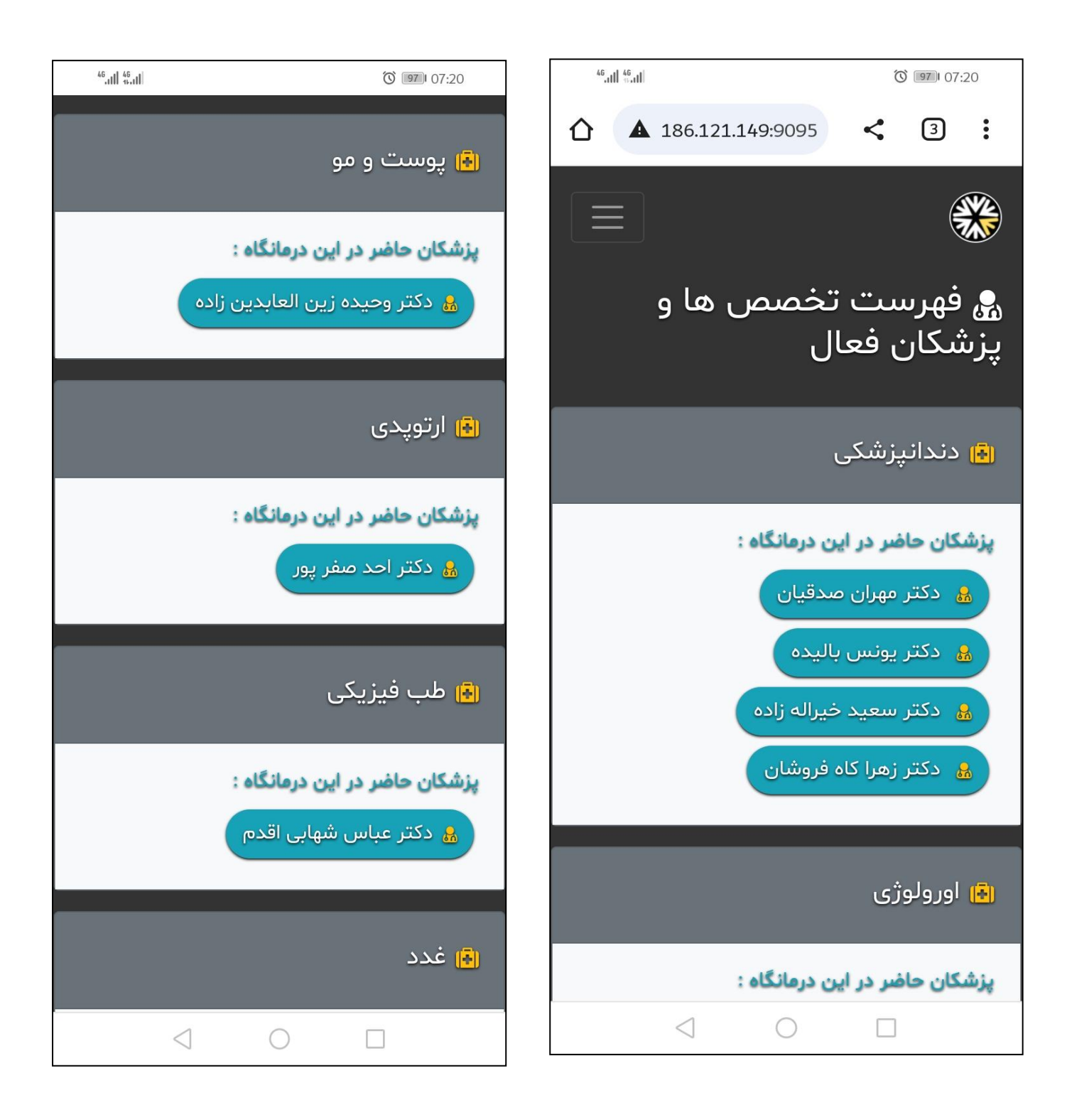

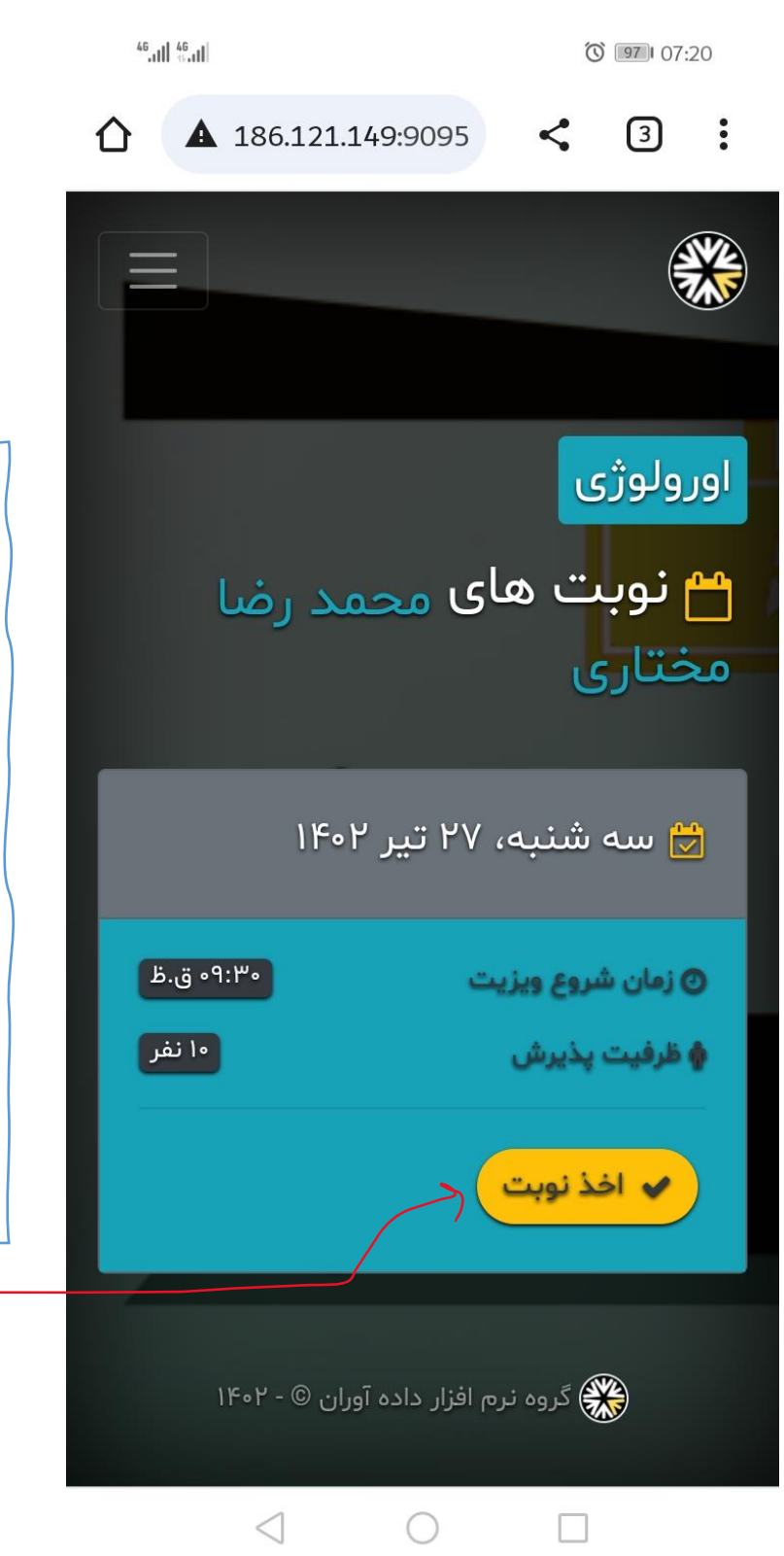

در صورت وجود ظرفیت در نوبت پزشک انتخابی ، زمان وتاريخ نوبت با توجه به برنامه کاری پزشک به شما نمایش داده خواهد شد. تاریخ و زمان دلخواه را انتخاب کرده و روی گزینه اخذ نوبت کلیک کنید.

|                           | <sup>46</sup> .11   <sup>46</sup> .11 |                 |                          | Ő                 | 97 07:2           | 0 |
|---------------------------|---------------------------------------|-----------------|--------------------------|-------------------|-------------------|---|
|                           |                                       | 186.121.14      | 9:9095                   | <                 | 3                 | : |
|                           |                                       |                 |                          |                   |                   |   |
|                           |                                       |                 |                          |                   |                   |   |
|                           |                                       |                 | نوبت                     | ييد               | 🎸 تا              |   |
|                           |                                       | خابی خود را     | ت نوبت انت<br>د بفرمائید | شخصات<br>ں و تایی | لطفا م<br>بازنگرو |   |
|                           |                                       | ۱۴۰             | ه، ۲۷ تیر ۲              | ىە شنب            | <b>u</b> 🔛        |   |
|                           |                                       |                 |                          | رولوژی            | 💊 او              |   |
| روی گزینه تایید نوبت کلیک |                                       |                 | ا مختاری                 | ىمد رضا           | مح 🔒              |   |
| کنید.                     |                                       | ۹:۳۰ ق.ظ        | ع ویزیت 🕞                | ان شرو            | 🕑 زم              |   |
|                           |                                       | 🖌 تاييد نوبت    | •                        |                   |                   |   |
|                           |                                       |                 |                          |                   |                   |   |
|                           |                                       | آوران © - ۲۰۴۱  | نرم افزار داده           | کروہ              |                   |   |
|                           |                                       | $\triangleleft$ | $\bigcirc$               |                   |                   |   |

07:21

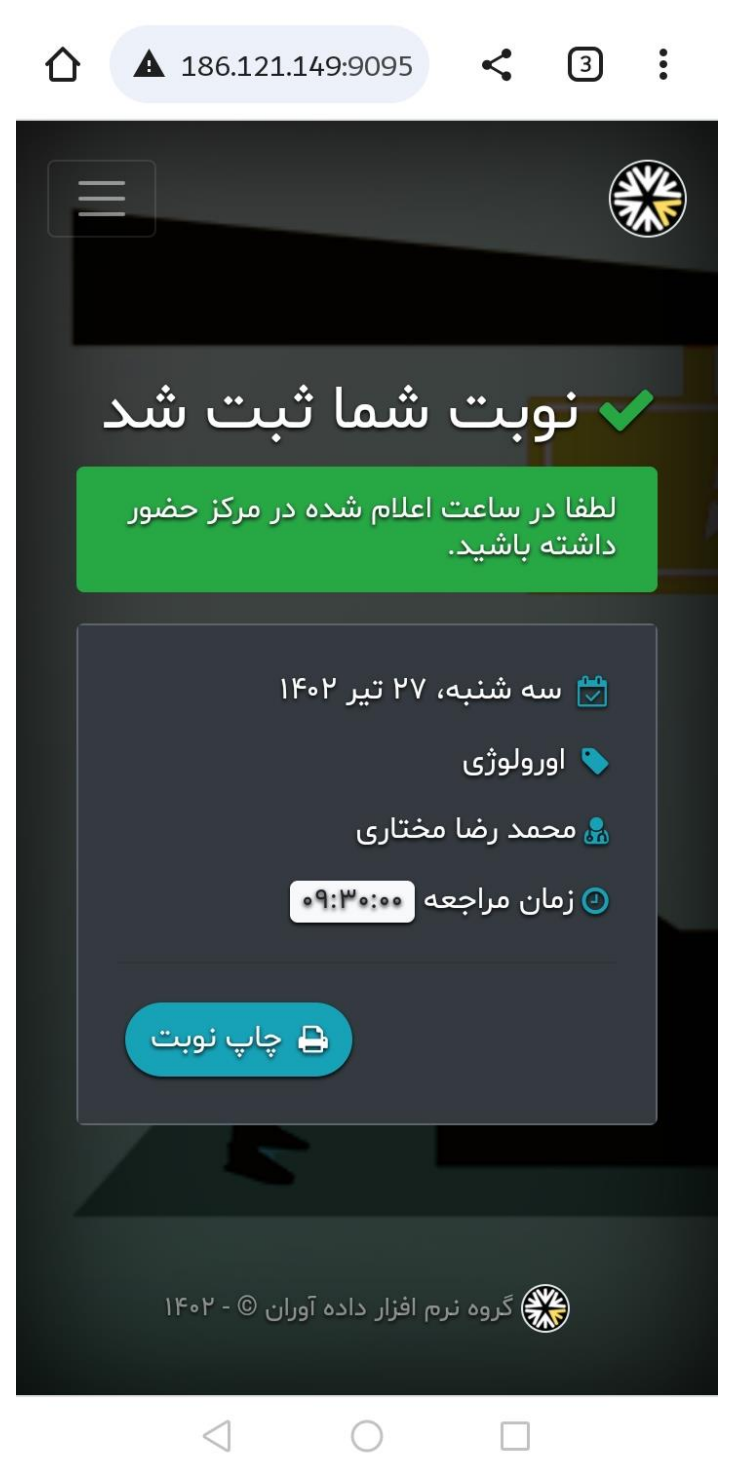

پس از نمایش پیام فوق نوبت شما با موفقیت ثبت شده است و پیامکی حاوی تاریخ،ساعت و کد پیگیری نوبت اخذ شده برایتان ارسال می گردد.

توجه:

چنانجه به هر دلیلی پیامک برایتان ارسال نشد، مي توانيد اطلاعات نوبت اخذ شده را در قسمت سوابق کاربری مشاهده کنید که در صفحات بعدى آموزش داده خواهد شد.

برای مشاهده سوابق کاربری و نوبت های اخذ شده، بعد از وارد شدن به سایت،طبق مراحل زیر عمل کنید.

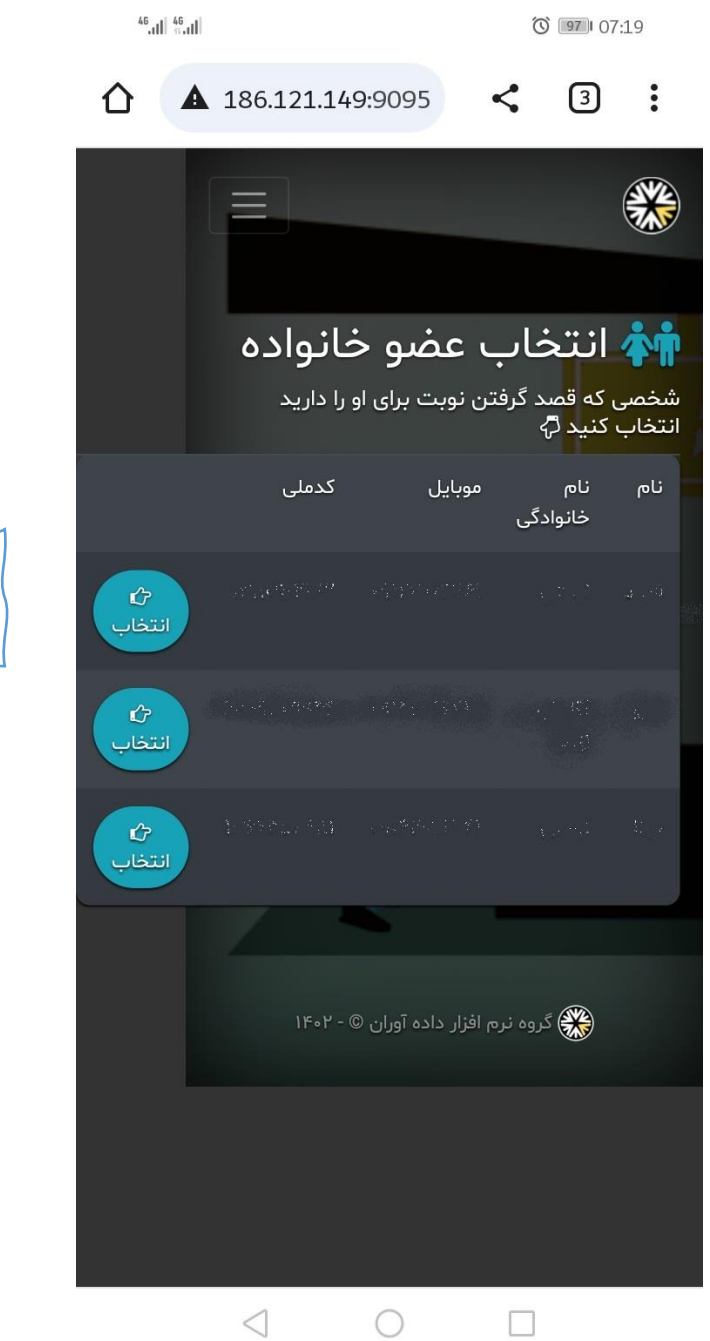

روی گزینه انتخاب کلیک کنید.

| <sup>46</sup> .11  <sup>46</sup> .11 |               | Ũ          | ) <b>97</b> 07:   | 21               |
|--------------------------------------|---------------|------------|-------------------|------------------|
| ▲ 186.12                             | 1.149:9095    | <          | 3                 | :                |
|                                      |               |            |                   |                  |
| ها و                                 | تخصص<br>ال    | ست<br>ن فع | فهرى<br>شكار      | ه،<br>پزن        |
|                                      | L             | پزشکے      | دندان             | ( <del>*</del> ) |
|                                      | ین درمانگاه : | ضر در ای   | یکان حا           | پزش              |
|                                      | صدقيان        | ِ مهران ه  | <sub>ه</sub> دکتر | 2                |
|                                      | باليده        | ِ يونس     | 🛃 دکتر            | 4                |
|                                      | خيراله زاده   | ِ سعيد     | ۍ دکتر            | 8                |
|                                      | ه فروشان      | ِ زهرا کا  | ج دکتر            | à                |
|                                      |               | ژی         | اورولو<br>        | (=)              |
|                                      | ین درمانگاه : | ضر در ای   | یکان حا           | پزش              |
| $\triangleleft$                      | $\bigcirc$    |            |                   |                  |

روی گزینه منو کلیک کنید.  $\gg$ 

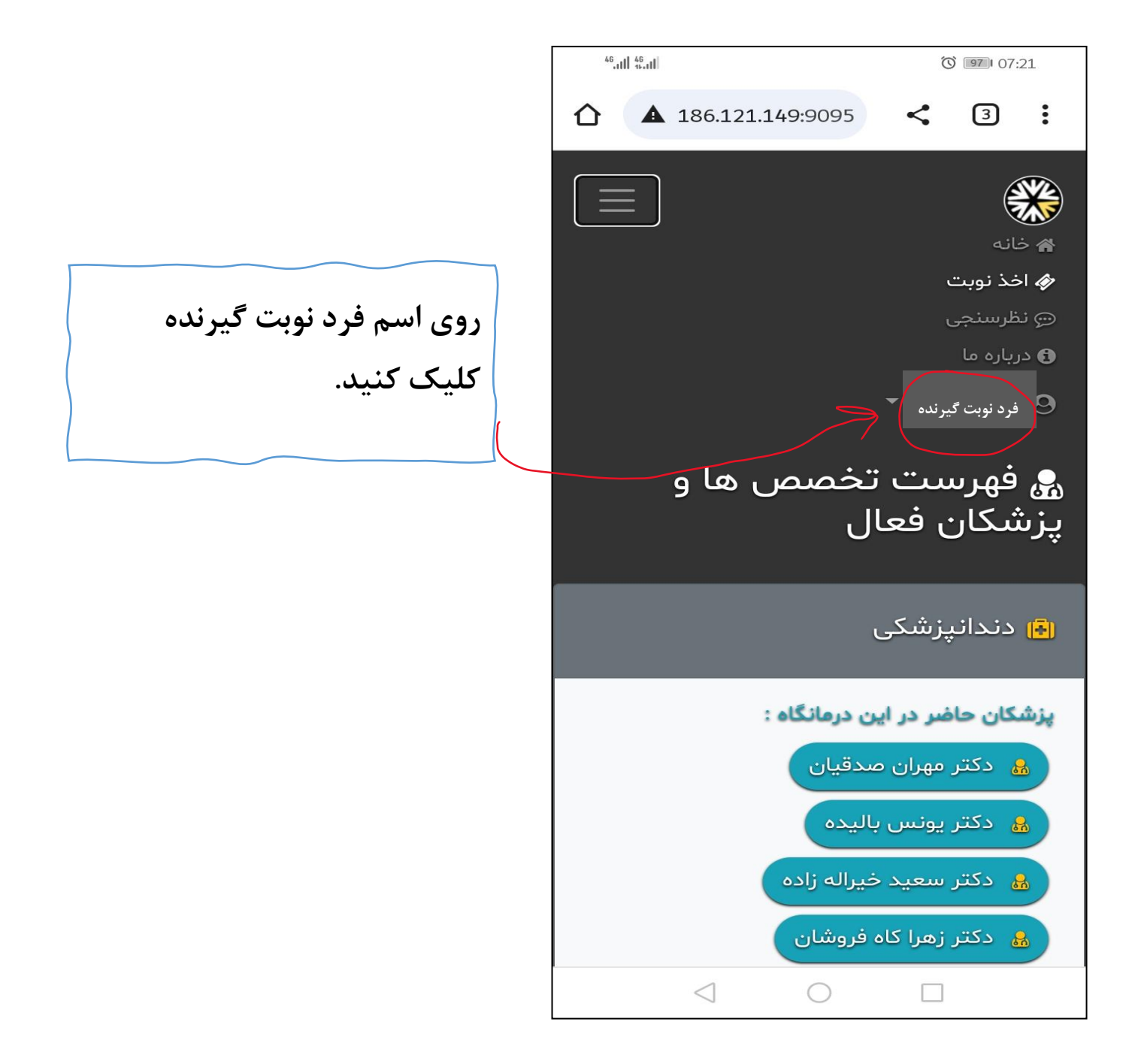

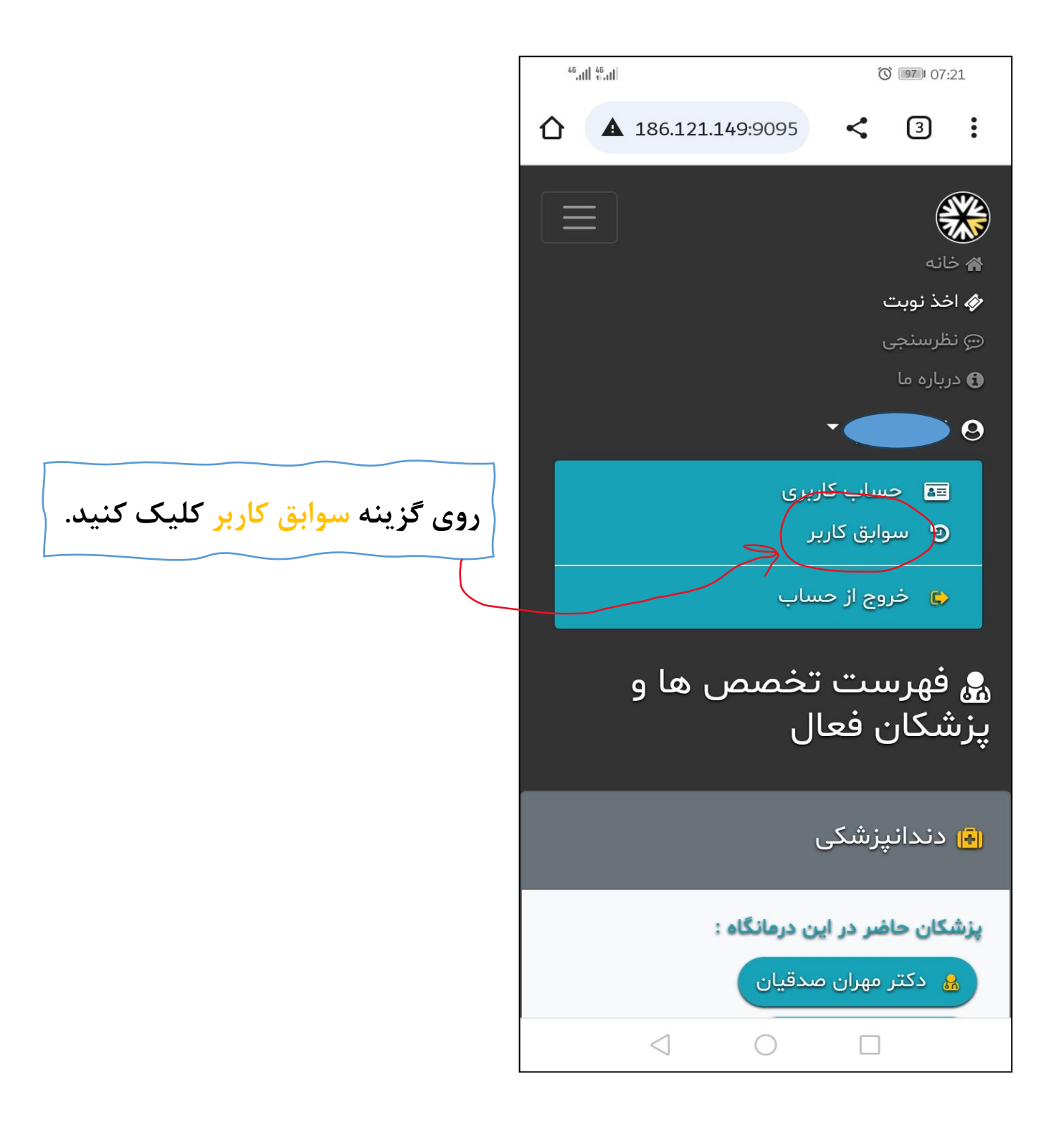

```
O 97 07:21
```

| 4G . | aI. | 48 | 5  | ài. |
|------|-----|----|----|-----|
| - 1  | ш   | 16 | .1 |     |

روی گزینه مشخص شده کلیک کنید.

|   |                                                                      |           | تجو                | Q جس           |
|---|----------------------------------------------------------------------|-----------|--------------------|----------------|
|   | <b>ھ</b><br>شرح                                                      | ۞<br>ساعت | 🖰 تاريخ            | کارکرد         |
|   | لطفا<br>در<br>ساعت<br>اعلام<br>شده<br>مرکز<br>حضور<br>داشته<br>باشید | ∘۷:۲۰     | <b>١۴∘۲/∘۴/۲</b> ۶ | دریافت<br>نوبت |
| 3 | لطفا<br>در<br>ساعت<br>اعلام<br>شده<br>مرکز<br>داشته<br>باشید         | •۷:۲۷     | ۱۴∘۲/∘۴/۱۱         | دریافت<br>نوبت |
| 3 | لطفا<br>در<br>ساعت                                                   | ۰V:۰۰     | ۱۴۰۲/۰۴/۰۶         | دريافت<br>نوبت |
|   | $\triangleleft$                                                      | C         |                    |                |

| <sup>46</sup> ,111, <sup>46</sup> ,111              | <u>۲</u> ۱ 07:22            |
|-----------------------------------------------------|-----------------------------|
|                                                     |                             |
| دریافت نوبت                                         | 💊 کارکرد                    |
| دوشنبه، ۲۶ تیر ۱۴۰۲ - ساعت :<br>۷:۲۰                | 💆 تاريخ<br>کارکرد           |
| سه شنبه، ۲۷ تیر ۱۴۰۲ - ساعت<br>: ۹:۳۰۰              | 💆 تاريخ<br>نوبت             |
| محمد رضا مختاری                                     | 🗟 نام<br>پزشک               |
| اورولوژى                                            | ا <b>ٿا</b><br>تخصص<br>پزشک |
| ۷۸۸۰۸۰                                              | اسا کد<br>پیگیری            |
| لطفا در ساعت اعلام شده در<br>مرکز حضور داشته باشید. | 🖋 شرح                       |
|                                                     | 🗙 کنسل نوب                  |
| نرم افزار داده آوران © - ۱۴۰۲                       | ی گروہ                      |
| $\triangleleft$ $\bigcirc$                          |                             |

همانطور که ملاحضه می فرمایید كليه اطلاعات نوبت اخذ شده نمايش داده می شود.